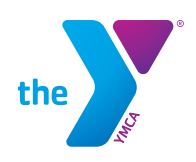

## **CREATING YOUR ONLINE ACCOUNT**

| Home A                                                                                              | Activities*                                                                                                    | Image: Content of the second of the second of t | Click "Create an Account" if you<br>have never provided your email<br>address to the YMCA or are a<br>non-member. (go to picture 2)<br>Click "Sign In" if you have provided<br>your email address to the YMCA. (go<br>to picture 3) |
|----------------------------------------------------------------------------------------------------|----------------------------------------------------------------------------------------------------|----------------------------------------------------------------------------------------------------|----------------------------------------------------------------------------------------------------|
| Type here to search                                                                                 | 0 🖬 🛍 C                                                                                                    | ي <sup>4</sup> م عن <sub>اللہ</sub> وب 10.57 AM الج                                                                                                    |                                                                                                    |
| E<br>O<br>Type here to search<br>B<br>C<br>C<br>C<br>C<br>C<br>C<br>C<br>C<br>C<br>C<br>C<br>C<br>C | Extra structures and structures and struct | By h 1 Cree en Acad                                                                                                    | _Follow the steps to create your<br>account.                                                                                                    |
|                                                                                                    | Alterady lave an account?                                                                                                    |                                                                                                    | Click ``Forgot Password" and enter<br>your email address to have your<br>login information sent to you.                                                                                                    |
| Type here to search                                                                                 | J 🗆 🗮 🔒 🍝 🖷                                                                                                    | x <sup>R</sup> ∧ ⊫o ∡ ¢i) 10:59 AM<br>4/2/2018 <b>€6</b>                                                                                                    |                                                                                                    |

Your email will be your username. If you don't recall the email associated with your account or if you don't know if you've provided the Y with an email address, please call 573.57.9622.